## User Guide

# 02. Finance Management-Bank Reconcillation- MA-95-Cheque encashments and realization Ver 2.0.0

For

Supply, delivery, installation, Commissioning, Training and Maintenance of Enterprise Resource Planning System (DMMC-ERP)

For

## DEHIWALA MOUNT-LAVINIA MUNICIPAL COUNCIL

Ву

EMETSOFT (PVT) LTD

#### 1. REVISION HISTORY

| Date       | Version     | Description            | Author            |
|------------|-------------|------------------------|-------------------|
| 08-03-2022 | 0.0.1 Initi | al version             | EMETSOFT IMP Team |
| 26-04-2022 | 0.1.1 Modif | ications to the report | EMETSOFT IMP Team |
| 28-04-2022 | 1.0.0 Final | Release                | Project Manager   |
| 19-05-2022 | 2.0.0 Enhan | cements for the manual | Project Manager   |

### 2. TABLE OF CONTENTS

Page No.

| 1. | Revision History                     | 2 |
|----|--------------------------------------|---|
| 2. | TABLE OF CONTENTS                    | 3 |
| 3. | Cheque Encashment for issued cheques | 5 |
| 4. | Receipts (Deposits) Realization      | 7 |

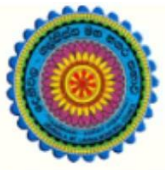

## ENTERPRISE RESOURCE PLANNING (ERP)

## Dehiwala Mount Lavinia Municipal Council

Welcome to the Easiest, Fastest, most Secure, FIRST & the ONLY ERP for the LGA sector

# Payment Encashment (for Bank Reconciliation)

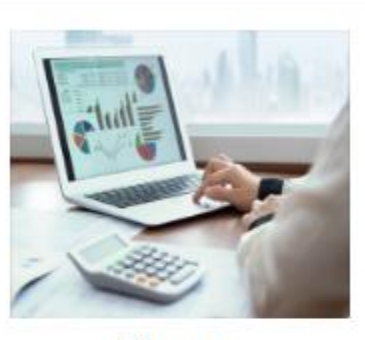

Finance Management

Voucher payments, Cheque payments, Cross Entry Vouchers, Book keeping, Budget, Final Accounts

READ MORE

## 3. Cheque Encashment for issued cheques

- 1. In order to get a complete Bank Reconciliation report, both Cheque Encashment and Receipt Realization has to be done in the system. Firstly we will take a look at how to Encash a Cheque using the TFMS system.
- 2. First Log into the TFMS system and go to Payments section and select Cheques function. Then select Encashment function under the Cheques function.

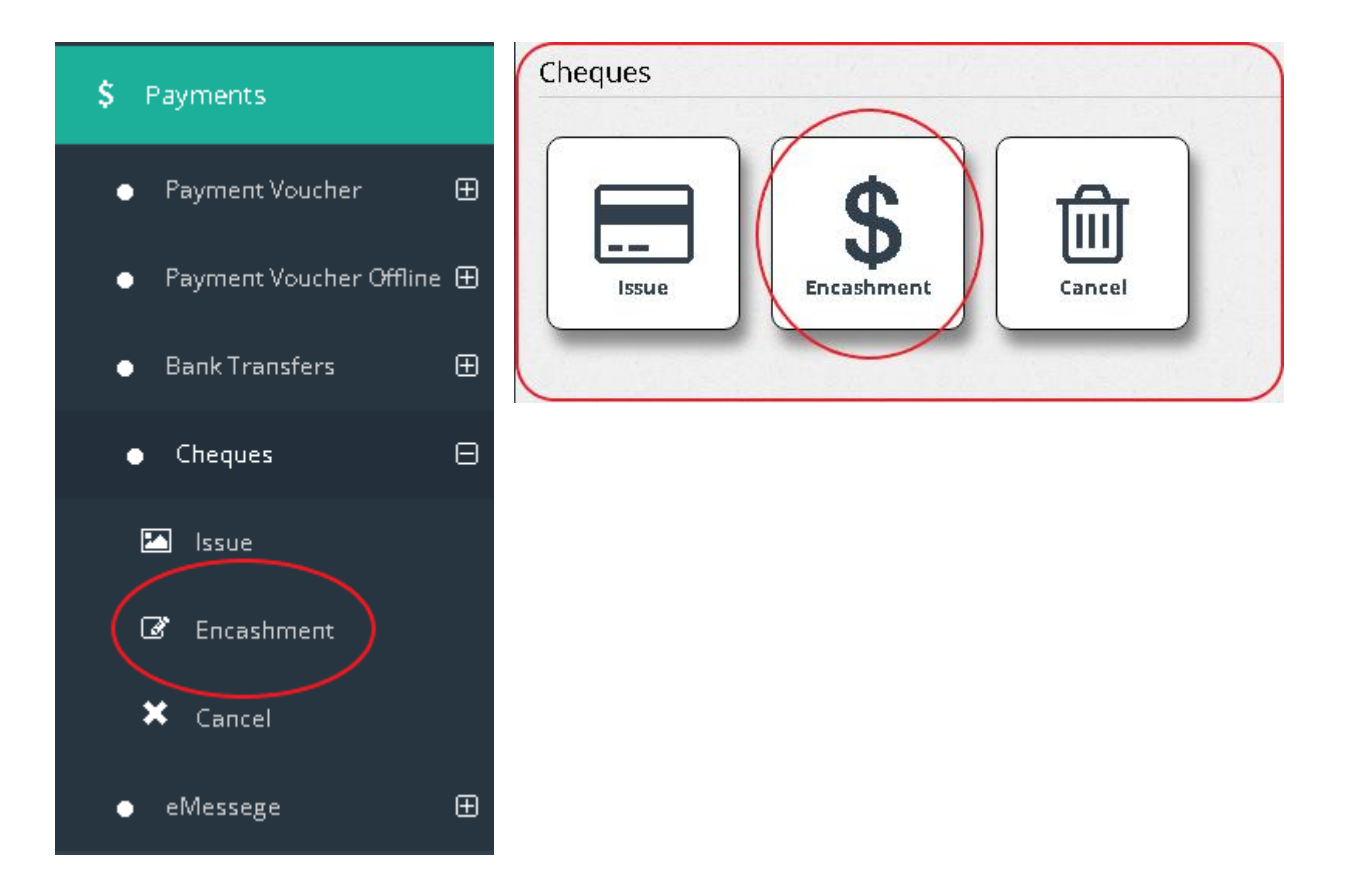

| <b>Cheq</b>             | By 🛈<br>jue No                          | Search For               |                  | Q            | ) J      |                                            |              |
|-------------------------|-----------------------------------------|--------------------------|------------------|--------------|----------|--------------------------------------------|--------------|
| 9ank A                  | .cc Number 🕕                            |                          |                  | 4            |          |                                            |              |
| Com                     | mer Bank - The company and Co           | mmercial Bank PLC ·      | · Current A/C No | 1100244      | )        |                                            |              |
| Encash<br>O Y           | es lo                                   | -<br>-                   |                  |              |          | V I'                                       | $\checkmark$ |
| F <b>rom :</b><br>3/28/ | /2022                                   | To:<br>3/28/2022         |                  | 2            | سللكممر  | 1                                          |              |
| Select                  | Bank Acc Number                         | Cheque No                | Cheque Date      | Amount Encas | hed Date | Chq. Payee                                 |              |
|                         | Commer Bank 🤷 🖓 🖓 🖓 🖓                   | <del>101</del> 634092    | 03/28/2022       | 41,084.00    |          | Cash                                       |              |
|                         | Commer Bank - <del>56/X 11000100</del>  | <del>701</del> 634093    | 03/28/2022       | 127,895.00   | مئ       | Smart Cool Air Conditioning (Pvt) Ltd.     |              |
|                         | Commer Bank - <del>2014 - 100345</del>  | 634094                   | 03/28/2022       | 15,680.00    |          | Search Advanced Technology                 |              |
|                         | Commer Bank - <del>19/2 11000100</del>  | <del>634095</del> 634095 | 03/28/2022       | 173,788.50   |          | A G Melco Elevator Company Lanya (Pvt) Lir | nited        |
|                         | Commer Bank - <del></del>               | 634096                   | 03/28/2022       | 173,750.00   |          | P.V.S.V. Perera                            |              |
|                         | Commer Bank - <del>12/4 11000406</del>  | 634097                   | 03/28/2022       | 12,000.00    |          | Cash                                       |              |
|                         | Commer Bank - <del>9/1.66000101</del>   | 634098                   | 03/28/2022       | 113,060.00   |          | Sixlions Vanguard Service                  |              |
|                         | Commer Bank - <del>17/1-1100348</del>   | 634099                   | 03/28/2022       | 16,250.00    |          | Mr.W.A. Sampath Bandara Samaranayaka       |              |
|                         | Commer Bank - <del>-6/X 1166-100</del>  | <del>101</del> 634100    | 03/28/2022       | 41,750.00    |          | Cash                                       |              |
|                         | Commer Bank - <del>1,/A 1100 / 19</del> | 634101                   | 03/28/2022       | 30,000.00    |          | Cash                                       |              |
|                         | Commer Bank - <del>17/4 1100348</del>   | 634102                   | 03/28/2022       | 22,219.00    |          | Cash                                       |              |

3. After selecting Encashment function, the user will get the interface shown above. User has the option to search a set of cheques on a particular date range as pointed out in **Roman Numeral Point "I" and "iii"**. User also can search Encashed Cheques or Not Encashed cheques as **shown in the Roman Numeral Point "ii"**.

4. After searching, the searched date will be shown in the data grid as **shown by the Roman Numeral Point "iv" in the above image**. User has to set the Encashed date **as shown by the Roman Numeral Point "v" in order do the Cheque Encashment**.

## 4. Receipts (Deposits) Realization

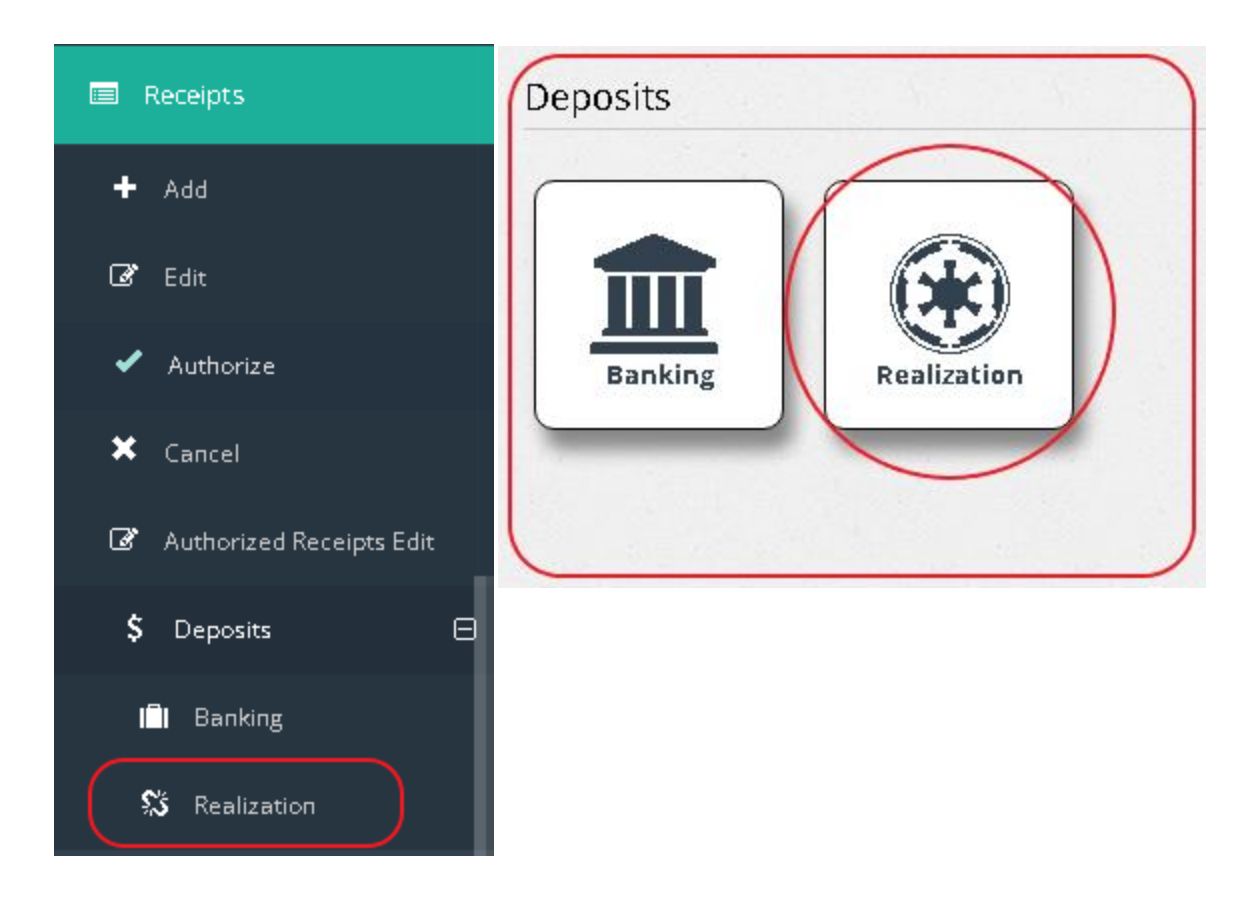

1. In order to get a complete Bank Reconciliation report, both Cheque Encashment and Receipt Realization has to be done in the system. Firstly we will take a look at how to do Deposits Realization using the TFMS system.

2. First of all log into the Finance system and go to the Receipts section and select Deposits and then select Realization function under Deposits function.

| arch<br>PIVN   | For <b>O</b>                     |                     | Sear           | ch For                     |           |       | ٩                       | Ŀ             |          |                                   |
|----------------|----------------------------------|---------------------|----------------|----------------------------|-----------|-------|-------------------------|---------------|----------|-----------------------------------|
| nk A/<br>Com   | /C No 🜖<br>Imer Bank - 50044     |                     | •              |                            |           |       |                         |               |          | I                                 |
| insac<br>2/28/ | <b>tion From Date</b><br>2022    |                     | Tran<br>3/3    | saction To Date<br>31/2022 |           |       | Realize                 | d:<br>es 🔍 No |          |                                   |
| lect           | Bank A C Number                  | Transaction<br>Date | Cheque I<br>No | 3ank Amount                | ReceiptNo | PI¥No | Method<br>of<br>payment | RealizedDate  | BankedDa | te Drawer                         |
|                | Commer Bank -<br>Cér 1100010001- | 25/Mar/2022         |                | 183,713.25                 | 468       | 3574  | Cash                    |               | 3/25/202 | 2 Commercial Ba<br>of Ceylor Ltd. |
|                | Commer Bank -                    | 25/Mar/2022         |                | 60,000.00                  | 469       | 3577  | Cash                    |               | 3/25/202 | 2СВЗ                              |
| D              | Commer Bank -                    | 28/Mar/2022         |                | 30,150.00                  | 470       | 3587  | Cash                    |               | 3/28/202 | 2 Mrs. T. M. D. Srim              |
| )              | Commer Bank -                    | 28/Mar/2022         |                | 2,250.00                   | 471       | 3588  | Cash                    |               | 3/28/202 | 2 Mr.Eshantha<br>Mendis           |
| . כ            | Commer Bank -                    | 28/Mar/2022         |                | 10,364.00                  | 472       | 3589  | Cash                    |               | 3/28/202 | 2 Mrs. Samudrika<br>Lihiniyakumar |
|                | Commer Bank -                    | 29/Mar/2022         |                | 47,136.00                  | 473       | 3603  | Cash                    |               | 3/25/202 | 2 Commercial Ba<br>of Ceylon Ltd. |
|                | Commer Bank -                    | 29/Mar/2022         |                | 34,280.00                  | 474       | 3605  | Cash                    |               | 3/28/202 | 2 Commercial Ba<br>of Ceylon Ltd. |
|                | Commer Bank -                    | 29/Mar/2022         |                | 50,000.00                  | 475       | 3612  | Cash                    |               | 3/29/202 | 2 Rev.Priyantha<br>Wijegoonaward  |
| )              | Commer Bank -                    | 29/Mar/2022         |                | 43,420.00                  | 476       | 3613  | Cash                    |               | 3/29/202 | 2 Sri Lanka Bapt<br>Sangamaya     |

3. After selecting Deposits function, the user will get the interface shown above. User has the option to search a set of deposits on a particular date range as pointed out in **Roman Numeral Point "I"**. User also can search Realized Deposits or Not Realized Deposits **also shown in the Roman Numeral Point "i"**.

4. After searching, the searched date will be shown in the data grid as **shown by the Roman Numeral Point "ii" in the above image**. User has to set the Realized date **as shown by the Roman Numeral Point "v" in order do the Deposit Realize**.